## FITNESS FOR ALL YOGA: WORK-OUTS: SPECIAL SERIES: ALWAYS OPTIONS: ON DEMAND

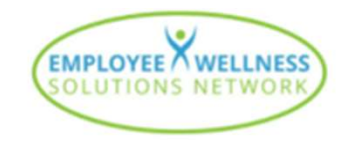

## REGISTRATION INSTRUCTIONS

- 1. Login to your Member Portal and click on Fitness For All OR Click on the Fitness For All Registration link below.
- 2. Select "Create a new account"
- 3. Create your account
- 4. Enter your Organization's Coupon Code
- 5. Register your free product
- 6. Access all On Demand Videos
- 7. Scroll videos or Search and/or Filter
- 8. Log back in through the portal or save the login link

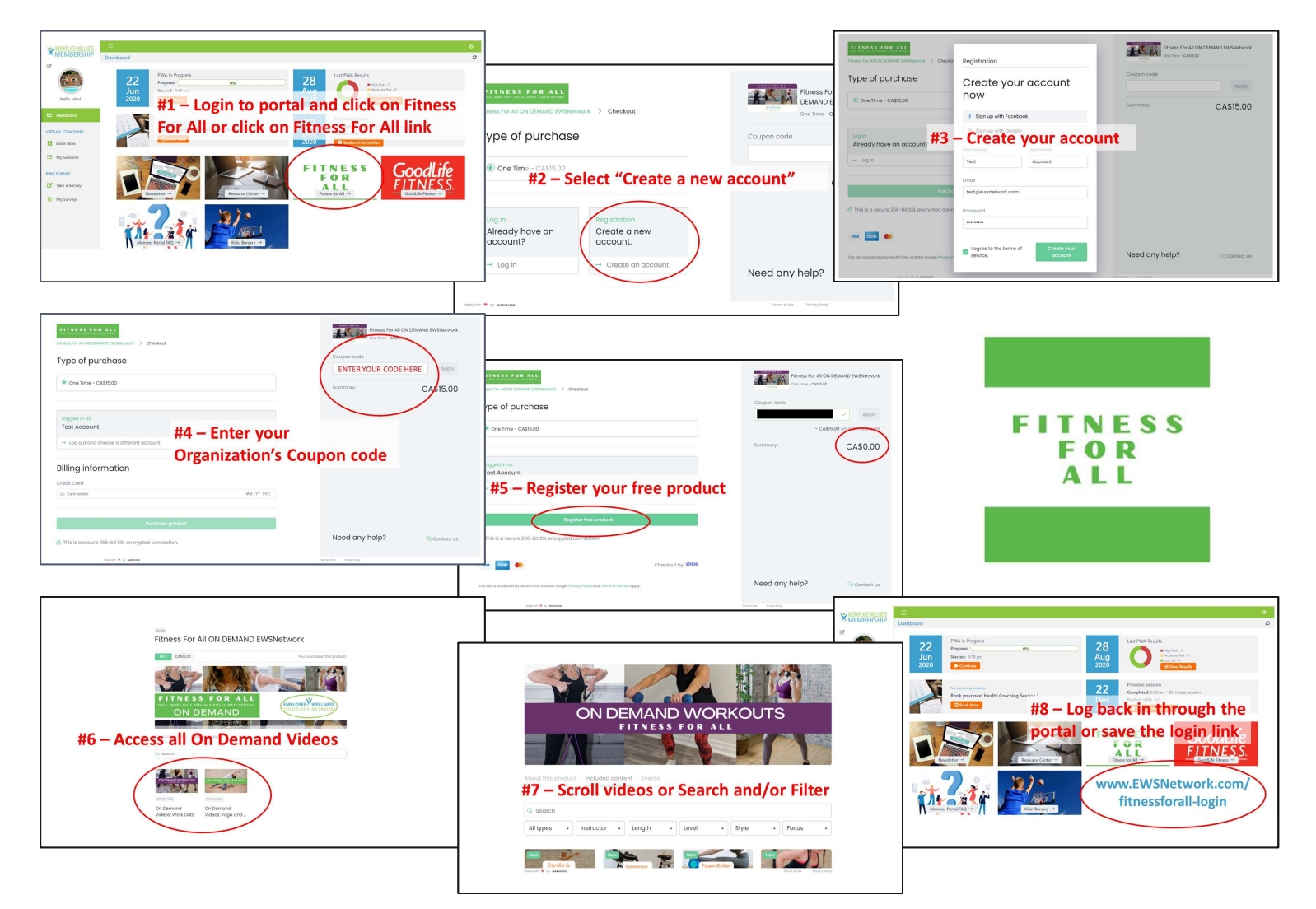